# List of balances

### Simple balance list

Are you in the right account area? (e.g. **CLUB**)

Under **Turnover/Print.../Balance list** you can print out balance lists that inform you about the current account balances. There is a ready-made "Balances" layout (1) in PC CADDIE that you can use for this purpose. Also make sure that the basic settings (2) correspond to your enquiry criteria. The default setting is also suitable here in many cases.

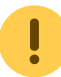

Please note the following points:

- The key date, which **Due date to** is really the one for which the balance list is also calculated retrospectively.
- You should also enter the *date from* should be left blank.
- When restricting to certain articles or product groups via the **posting filter** the result of the list can of course no longer correspond to the real balance, but to the balance resulting only from these postings. So if the payment types are not included, the final result is the turnover.

| Debit balance list                                                                                                    | ×               |
|----------------------------------------------------------------------------------------------------|-----------------|
| Layout<br>Addresses, birthdays, entry, h<br>Addresses, family together<br>Anniversary list<br>Attendance<br>Balances                                                                                                    | 3 🍃 Print 🔞     |
| Persons group       All persons <ul> <li>Define</li> <li>Define</li> <li>Order</li> <li>Alphabet (Names)</li> <li>Edit</li> </ul> <ul> <li>Edit</li> </ul>                                                                                                    | Bookings filter |
| ✓ Due date       from        to       28.10.15         Absolute amount       from       5.00       to       999999.99         only outstanding amounts       ▼         WITH and WITHOUT direct-debit       ▼       Define         ✓ Families together       separate invoice, extra       ▼ | jun 🛛           |

As soon as you have made all the default settings, click on **Print** (3):

- - -

## Salden - 26.06.10

| Nr. Nachname, Vorname                                   | M.Nr.  | Brutto  | Familie | Stand: 26.06.10, 23:36 Uhr |
|---------------------------------------------------------|--------|---------|---------|----------------------------|
| 1 Friedrichs, Kay                                       | 101978 | 500,00  | 500,00  |                            |
| 2 Trits, Trans                                          | 100119 | 1999,98 | 1999,98 |                            |
| 3 Heck, Axel                                            | 100022 | 500,00  | 500,00  |                            |
| 4 Kains, Katharina                                      | 100030 | 2000,00 | 2000,00 |                            |
| 5 Schmedding Software Systeme, Anja Arens               | 100006 | 500,00  | 500,00  |                            |
| 6 Schmedding Software Systeme GmbH, Benedikt Schmedding | 100010 | 400,00  | 400,00  |                            |
| 7 Tester, Timo                                          | 100120 | 250,00  | 250,00  |                            |
|                                                         |        |         |         |                            |

Bruttosumme: 6149,98

PC CADDIE 2010 @ 1988-2008 Schmedding Software Systeme GmbH

Katharinas Spielwiese, Albaching

## Balance list with posting filter

Click here on the button **Buchungsfilter:** 

4 🔛

| Salden-Liste                                    | ? ×                   |
|-------------------------------------------------|-----------------------|
| <u>L</u> ayout                                  | 🔒 Drucken F8          |
| Runde Geburtstage                               |                       |
| Runde Geburtstage im Folgejahr                  |                       |
| Salden                                          |                       |
| Strassengenossenschaft Feld                     |                       |
| Personengruppe                                  |                       |
| Alle Kontakte                                   | <u>Buchungsfilter</u> |
| Reihenfolge                                     |                       |
| Alphabet (Namen)   Bearbe <u>i</u> ten          |                       |
| ✓ <u>F</u> älligkeits-Bereich 'on bis 12.08.20  |                       |
| Nur Saldo absolut 💌 von 5.00 bis 999999.99      |                       |
| Nur offene Posten berücksichtigen 💌             |                       |
| MIT und OHNE Einzugsermächtigung 🔹 Definieren   |                       |
| Familien zusammenfassen Getrennte Rechnung zusä | Ende                  |

Now select via **Select article** to select individual articles:

| uchungsfilter bestimmen               |                     |             |                     |
|---------------------------------------|---------------------|-------------|---------------------|
| Geben Sie an, welche Buchung          | gen ausgewer        | tet werden: | <b>√</b> <u>о</u> к |
| Beitrags <u>f</u> ilter gewünscht     |                     |             | X Abbruch           |
|                                       | ▶ <u>A</u> rtikel w | ählen F2    |                     |
| Jahresb. Student / Azubi              | 100.00              | 01.01.20    |                     |
| Jahresbeitrag Aktive                  | 250.00              | 01.01.20    |                     |
| Jahresbeitrag Jugendliche             | 50.00               | 01.01.20    |                     |
| Jahresbeitrag Junioren                | 70.00               | 01.01.20    |                     |
| Jahresbeitrag Passiv                  | 50.00               | 01.01.20    |                     |
| bis 06:00                             | Uhr auf den V       | /ortag      |                     |
|                                       |                     | ≡           |                     |
| und diese Warengruppen <u>n</u> icht: |                     |             |                     |
|                                       |                     | ≡           |                     |
|                                       |                     |             |                     |
| und dieser <u>T</u> extfilter:        |                     |             |                     |
| und dieser <u>T</u> extfilter:        |                     |             |                     |

Confirm with **OK.** If the **booking filter** is active, you will see a tick in the button (1).

| Salden-Liste                                                | ? X                        |
|-------------------------------------------------------------|----------------------------|
| Layout                                                      | 🔒 Drucken 🛛 F8             |
| Runde Geburtstage                                           | _                          |
| Runde Geburtstage im Folgejahr                              |                            |
| Salden                                                      |                            |
| Strassengenossenschaft Feld                                 |                            |
| Personengruppe                                              |                            |
| Alle Kontakte                                               | 1 ☑ <u>B</u> uchungsfilter |
| Reihenfolge                                                 |                            |
| Alphabet (Namen)    Bearbeiten                              |                            |
| ✓ <u>F</u> älligkeits-Bereich von bis 12.08.20              |                            |
| Nur Saldo absolut 💌 von 5.00 bis 999999.99                  |                            |
| Nur offene Posten berücksichtigen 💌                         |                            |
| MIT und OHNE Einzugsermächtigung                            |                            |
| ✓ Familien <u>z</u> usammenfassen Getrennte Rechnung zusä ▼ | ➡ Ende                     |

Select the *layout* of the standard layout "Balances" via *Edit* (2). In combination with the layout command <KONTINFO.>you will receive a detailed list of the selected items:

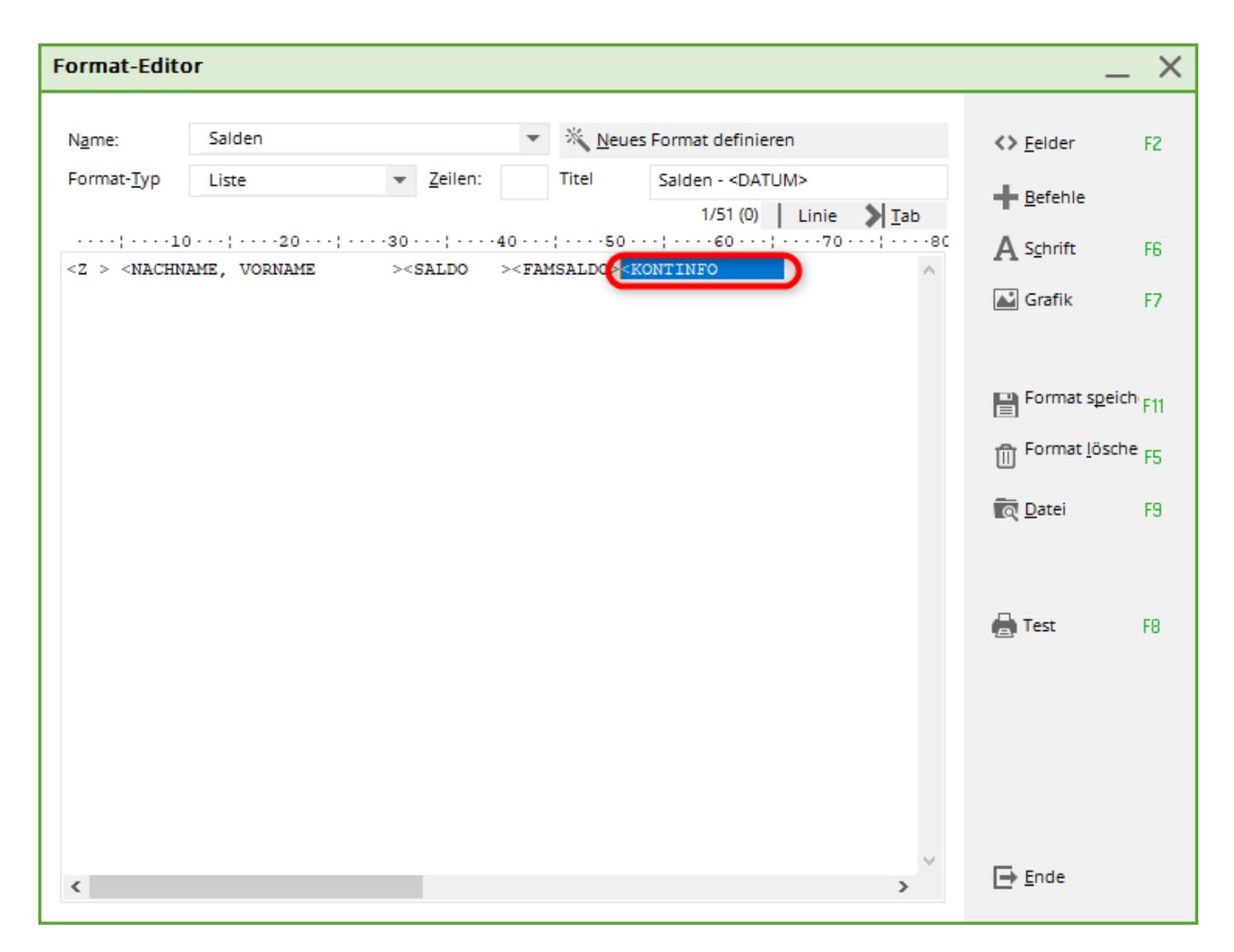

A printout of the list looks like this:

| No.         Rachname, Vorname         Brutto         Familie         jakt         jjug         jjur         jpar           1         Ankermann, Günter         1250,00         1250         1250         1250         1250         1250         1250         1250         1250         1250         1250         1250         1250         1250         1250         1250         1250         1250         1250         1250         1250         1250         1250         1250         1250         1250         1250         1250         1250         1250         1250         1250         1250         1250         1250         1250         1250         1250         1250         1250         1250         1250         1250         1250         1250         1250         1250         1250         1250         1250         1250         1250         1250         1250         1250         1250         1250         1250         1250         1250         1250         1250         1250         1250         1250         1250         1250         1250         1250         1250         1250         1250         1250         1250         1250         1250         1250         1250         1250         1250                                                                                                    | It         Repeteren (te)         Spectreen(te)         Spectreen(te)                                                                                                    | Druck: Salden [Fertig] |            | ( Denda                  | - (70) -   |      |                                                                                                    |      |             |              |   |          |      |        |          |              |   | 3 |  |  |  |  |  |   |
|----------------------------------------------------------------------------------------------------|----------------------------------------------------------------------------------------------------|------------------------|------------|--------------------------|------------|------|----------------------------------------------------------------------------------------------------|------|-------------|--------------|---|----------|------|--------|----------|--------------|---|---|--|--|--|--|--|---|
| Sades - 25.11.0         Sades - 25.11.0         Sades - 25.11.0 <th -="" 25.11.0<="" colspan="6" sades="" th="" tho<=""><th>Sadden - 25.11.0.212         statistical statistical statistex statistical statistical statistical statis</th><th></th><th>ectient(17)</th><th>iggi urudiar</th><th></th><th>erte 1/1</th><th>100%</th><th>Saiden</th><th></th><th></th><th></th><th></th><th></th><th></th><th></th><th></th><th></th><th>1</th></th> | <th>Sadden - 25.11.0.212         statistical statistical statistex statistical statistical statistical statis</th> <th></th> <th>ectient(17)</th> <th>iggi urudiar</th> <th></th> <th>erte 1/1</th> <th>100%</th> <th>Saiden</th> <th></th> <th></th> <th></th> <th></th> <th></th> <th></th> <th></th> <th></th> <th></th> <th>1</th> |                        |            |                          |            |      | Sadden - 25.11.0.212         statistical statistical statistex statistical statistical statistical statis |      | ectient(17) | iggi urudiar |   | erte 1/1 | 100% | Saiden |          |              |   |   |  |  |  |  |  | 1 |
| Salden - 25.11.0         Stand: 25.11.0, 21.26 Uhr         Stand: 25.11.0, 21.26 Uhr         Stand: 25.11.0, 21.26 Uhr         Stand: 25.11.0, 21.26 Uhr         Stand: 25.11.0, 21.26 Uhr         Stand: 25.000       1250,00       1250,00         1       1.4.0.6.0.0.0.0.0.0.0.0.0.0.0.0.0.0.0.0.0                                                                                                    | Salden - 25.11.0, 2120 Un         State - 25.11.0, 2120 Un         State - 25.11.0, 2120 Un         State - 25.11.0, 2120 Un         State - 25.11.0, 2120 Un         State - 25.11.0, 2120 Un         State - 25.11.0, 2120 Un         State - 25.11.0, 2120 Un         State - 25.11.0, 2120 Un         State - 25.11.0, 2120 Un         State - 25.11.0, 2120 Un         State - 250.00       State - 250.00         State - 250.00       State - 250.00         State - 250.00       State - 250.00         Maie, Maria 1250.00       State - 250.00         Maie, Maria 1250.00       State - 250.00         Marie, Faul 70.00       State - 250.00         Marie, Faul 70.00       State - 250.00         Marie, Faul 70.00       State - 250.00         Marie, Faul 70.00       State - 250.00         Marie, Faul 70.00       State - 250.00         Marie, Faul 70.00       State - 250.00         Marie - 250.00       State - 250.00 <th></th> <th></th> <th></th> <th></th> <th></th> <th></th> <th></th> <th></th> <th></th> <th></th> <th></th> <th></th> <th></th> <th></th> <th></th> <th></th> <th></th>                                                                                                    |                        |            |                          |            |      |                                                                                                    |      |             |              |   |          |      |        |          |              |   |   |  |  |  |  |  |   |
| Nr. Nachname, Vorname       Brutvo       Familie       jakt       jjug       jjun       jpas         1 Ackermann, Günter       1250,00       1250,00       1250,00       1250,00       1250,00       1250,00       1250,00       1250,00       1250,00       1250,00       1250,00       1250,00       1250,00       1250,00       1250,00       1250,00       1250,00       1250,00       1250,00       1250,00       1250,00       1250,00       1250,00       1250,00       1250,00       1250,00       1250,00       1250,00       1250,00       1250,00       1250,00       1250,00       1250,00       1250,00       1250,00       50       100,00       1250,00       1250,00       1250,00       1250,00       1250,00       1250,00       1250,00       1250,00       1250,00       1250,00       1250,00       1250,00       1250,00       1250,00       1250,00       1250,00       1250,00       1250,00       1250,00       1250,00       0       0       0       0       0       0       0       0       0       0       0       0       0       0       0       0       0       0       0       0       0       0       0       0       0       0       0       0       0       0                                                                                                           | Hr.       Hathname, Vorname       Brutto       Familie       jakt       jjug       jjun       jpas         1       Ackermann, Günter       1250,00       1250,00       1250         2       Frohgemuth, Herikert       1500,00       1250         3       Maier, Sepp       1250,00       1250         4       Maier, Maria       1250,00       1250         4       Member, Feul       70,00       1250         5       Tester, Timo       1250,00       1250         Gesantsumme:       8120,00       8       0       1       0       0       0       0       0         Bereits bezahlt:       0       0       0       0       0       0       0       0       0       0                                                                                                    | Salder                 | า - 2      | 5.11                     | .10        | 0    |                                                                                                    |      |             |              |   |          |      |        |          |              |   |   |  |  |  |  |  |   |
| Nr.       Nachname, Vorname       Bruto       Familie       jakt       jjug       jjun       jpas         1       Ackermann, Günter       1250,00       1250,00       1250                                                                                                    | Nr.         Sachname, Vorname         Brutto         Familie         jak         jjug         jjug         jgug         jgug<                                                                                                    |                        |            |                          |            |      |                                                                                                    |      |             |              |   |          |      |        |          |              |   |   |  |  |  |  |  |   |
| 1 Ackermann, Günter       1250,00       1250         2 Frohgemuth, Heribert       1500,00       1750,00       1500         Frohgemuth, Keike       250,00       250         3 Maier, Sepp       1250,00       3750,00       1250         Maier, Mane       1250,00       1250         Maier, Maria       1250,00       1250         Member, Faul       70,00       120,00         Member, Fetra       50,00       1250         S Tester, Timo       1250,00       1250         Bereits bezahlt:       0       0       0       0       0                                                                                                    | 1 Ackermann, Günter       1280,00       1280,00       1280,00       1280,00       1500         2 Frohgemuth, Mexiker       280,00       280       280       8       8       8       8       8       8       8       8       8       8       8       8       8       8       8       8       8       8       8       8       8       1       1       0       0       0       0       0       0       0       0       0       0       0       0       0       0       0       0       0       0       0       0       0       0       0       0       0       0       0       0       0       0       0       0       0       0       0       0       0       0       0       0       0       0       0       0       0       0       0       0       0       0       0       0       0       0       0       0       0       0       0       0       0       0       0       0       0       0       0       0       0       0       0       0       0       0       0       0       0       0       0       0       0                                                                                                    | Nr. Nachname, Vorname  | Brutto     | Familie                  | jakt       | jjug | jjun                                                                                                    | jpas |             |              |   |          |      | Stand: | 25.11.10 | ), 21:26 Uhr |   |   |  |  |  |  |  |   |
| 2       Frohgemuth, Heribert       1500,00       1750,00       1500         Trohgemuth, Heike       250,00       250         2       Maier, Sepp       1250,00       1250         Maier, Mane       1250,00       1250         Maier, Maria       1250,00       1250         4       Member, Faul       70,00       120,00         Member, Fetra       50,00       1250         5       Tester, Timo       1250,00       1250         Gesamtsumme:       8120,00       8       0       1       1       0       0       0       0         Gesamtsumme:       8120,00       8       0       1       1       0       0       0       0       0                                                                                                    | 2 Frohgemuth, Heribert       1500,00       1750,00       1500       250         7 Kohgemuth, Heike       250,00       2750,00       1250         3 Maier, Sepp       1250,00       1250         Maier, Mane       1250,00       1250         4 Member, Faul       70,00       120,00       70         Member, Faul       70,00       1250         5 Tester, Timo       1250,00       1250         Solo 0       0         Solo 0         9 Tester, Timo       1250,00         9 Tester, Timo       1250,00       1250         Solo 0         9 Tester, Timo       1250,00         9 Tester, Timo       1250,00       1250         Solo 0       0       0       0       0       0       0       0       0       0       0       0       0       0       0       0       0       0       0       0       0       0       0       0       0       0       0       0       0       0       0       0       0       0       0       0       0       0       0       0       0       0       0       0       0 <td< td=""><td>1 Ackermann, Günter</td><td>1250,00</td><td>1250,00</td><td>1250</td><td></td><td></td><td></td><td></td><td></td><td></td><td></td><td></td><td></td><td></td><td></td><td>-</td><td></td></td<>                                                                                                    | 1 Ackermann, Günter    | 1250,00    | 1250,00                  | 1250       |      |                                                                                                    |      |             |              |   |          |      |        |          |              | - |   |  |  |  |  |  |   |
| Frohgemuth, Heike       250,00       250         3 Maier, Sepp       1250,00       1250         Maier, Mane       1250,00       1250         Maier, Maria       1250,00       1250         4 Member, Paul       70,00       120,00       70         Member, Fetra       50,00       1250         5 Tester, Timo       1250,00       1250         Gesamtsumme:       8120,00       8       0       1       1       0       0       0       0         Bereits bezahlt:       0       0       0       0       0       0       0       0       0       0                                                                                                    | Trohgemuth, Neike         250,00         250,00         1250,00         1250,00         1250,00         1250,00         1250,00         1250,00         1250,00         1250,00         1250,00         1250,00         1250,00         1250,00         1250,00         1250,00         100,00         100,00         100,00         100,00         100,00         100,00         100,00         100,00         100,00         100,00         100,00         100,00         100,00         100,00         100,00         100,00         100,00         100,00         100,00         100,00         100,00         100,00         100,00         100,00         100,00         100,00         100,00         100,00         100,00         100,00         100,00         100,00         100,00         100,00         100,00         100,00         100,00         100,00         100,00         100,00         100,00         100,00         100,00         100,00         100,00         100,00         100,00         100,00         100,00         100,00         100,00         100,00         100,00         100,00         100,00         100,00         100,00         100,00         100,00         100,00         100,00         100,00         100,00         100,00         100,00         100,00         100,00                                                                                                    | 2 Frohgemuth, Heribert | 1500,00    | 1750,00                  | 1500       |      |                                                                                                    |      |             |              |   |          |      |        |          |              |   | l |  |  |  |  |  |   |
| 3 Maier, Sepp       1250,00       1250         Maier, Mane       1250,00       1250         Maier, Maria       1250,00       1250         4 Member, Paul       70,00       120,00       70         Member, Fetxa       50,00       1250         5 Tester, Timo       1250,00       1250         Gesamtsumme: 8120,00       8       0       1       1       0       0       0       0         Gesamtsumme: 8120,00       8       0       1       1       0       0       0       0       0                                                                                                    | 1 Maier, Sepp       1250,00       1250         Maier, Mane       1250,00       1250         Maier, Maria       1250,00       1250         4 Member, Faul       70,00       120,00       70         Member, Fetra       50,00       1250         5 Tester, Timo       1250,00       1250         Gesamtsumme:       8120,00         8       0       1       1       0       0       0       0       0         Gesamtsumme:       8120,00       8       0       1       1       0       0       0       0       0       0       0       0       0       0       0       0       0       0       0       0       0       0       0       0       0       0       0       0       0       0       0       0       0       0       0       0       0       0       0       0       0       0       0       0       0       0       0       0       0       0       0       0       0       0       0       0       0       0       0       0       0       0       0       0       0       0       0 <t< td=""><td>Frohgemuth, Neike</td><td>250,00</td><td></td><td>250</td><td></td><td></td><td></td><td></td><td></td><td></td><td></td><td></td><td></td><td></td><td></td><td></td><td>l</td></t<>                                                                                                    | Frohgemuth, Neike      | 250,00     |                          | 250        |      |                                                                                                    |      |             |              |   |          |      |        |          |              |   | l |  |  |  |  |  |   |
| Maier, Mane         1250,00         1250           Maier, Maria         1250,00         1250           4 Member, Paul         70,00         120,00         70           Member, Fetxa         50,00         250           5 Tester, Timo         1250,00         1250           Gesamtsumme:         8120,00         8         0         1         1         0         0         0         0         0         0         0         0         0         0         0         0         0         0         0         0         0         0         0         0         0         0         0         0         0         0         0         0         0         0         0         0         0         0         0         0         0         0         0         0         0         0         0         0         0         0         0         0         0         0         0         0         0         0         0         0         0         0         0         0         0         0         0         0         0         0         0         0         0         0         0         0         0                                                                                                    | Maier, Mane         1250,00         1250           Maier, Maria         1250,00         1250           Member, Faul         70,00         120,00         70           Member, Fetra         50,00         1250,00         1250           S Tester, Timo         1250,00         1250         8         0         1         1         0         0         0         0         0         0         0         0         0         0         0         0         0         0         0         0         0         0         0         0         0         0         0         0         0         0         0         0         0         0         0         0         0         0         0         0         0         0         0         0         0         0         0         0         0         0         0         0         0         0         0         0         0         0         0         0         0         0         0         0         0         0         0         0         0         0         0         0         0         0         0         0         0         0         0         0         <                                                                                                    | 3 Maier, Sepp          | 1250,00    | 2750,00                  | 1250       |      |                                                                                                    |      |             |              |   |          |      |        |          |              |   | l |  |  |  |  |  |   |
| Maier, Maria         1250           4 Member, Faul         70,00         120,00         70           Member, Fetra         50,00         250           5 Tester, Timo         1250,00         1250           Gesamtsumme: \$120,00         8         0         1         1         0         0         0         0         0         0         0         0         0         0         0         0         0         0         0         0         0         0         0         0         0         0         0         0         0         0         0         0         0         0         0         0         0         0         0         0         0         0         0         0         0         0         0         0         0         0         0         0         0         0         0         0         0         0         0         0         0         0         0         0         0         0         0         0         0         0         0         0         0         0         0         0         0         0         0         0         0         0         0         0                                                                                                    | Maier, Maria         1250           4 Member, Faul         70,00         120,00         70           Member, Fetra         50,00         250,00         1250           5 Tester, Timo         1250,00         1250         8         0         1         1         0         0         0         0         0         0         0         0         0         0         0         0         0         0         0         0         0         0         0         0         0         0         0         0         0         0         0         0         0         0         0         0         0         0         0         0         0         0         0         0         0         0         0         0         0         0         0         0         0         0         0         0         0         0         0         0         0         0         0         0         0         0         0         0         0         0         0         0         0         0         0         0         0         0         0         0         0         0         0         0         0         0         0<                                                                                                    | Maier, Mane            | 1250,00    |                          | 1250       |      |                                                                                                    |      |             |              |   |          |      |        |          |              |   | l |  |  |  |  |  |   |
| 4 Member, Faul       70,00       120,00       70         Member, Fetra       50,00       50         5 Tester, Timo       1250,00       1250         Gesamtsumme:       8120,00         Bereits bezahlt:       0       0       0       0       0       0                                                                                                    | 4 Member, Faul         70,00         120,00         70           Member, Fetra         50,00         250,00         1250,00         1250         50           5 Tester, Timo         1250,00         1250,00         1250         8         0         1         1         0         0         0         0         0         0         0         0         0         0         0         0         0         0         0         0         0         0         0         0         0         0         0         0         0         0         0         0         0         0         0         0         0         0         0         0         0         0         0         0         0         0         0         0         0         0         0         0         0         0         0         0         0         0         0         0         0         0         0         0         0         0         0         0         0         0         0         0         0         0         0         0         0         0         0         0         0         0         0         0         0         0         0 </td <td>Maier, Maria</td> <td>1250,00</td> <td></td> <td>1250</td> <td></td> <td></td> <td></td> <td></td> <td></td> <td></td> <td></td> <td></td> <td></td> <td></td> <td></td> <td></td> <td>l</td>                                                                                                    | Maier, Maria           | 1250,00    |                          | 1250       |      |                                                                                                    |      |             |              |   |          |      |        |          |              |   | l |  |  |  |  |  |   |
| Member, Petra         50,00         50           5 Tester, Timo         1250,00         1250           Gesamtsumme:         8120,00         8         0         1         1         0         0         0         0         0         0         0         0         0         0         0         0         0         0         0         0         0         0         0         0         0         0         0         0         0         0         0         0         0         0         0         0         0         0         0         0         0         0         0         0         0         0         0         0         0         0         0         0         0         0         0         0         0         0         0         0         0         0         0         0         0         0         0         0         0         0         0         0         0         0         0         0         0         0         0         0         0         0         0         0         0         0         0         0         0         0         0         0         0 <t< td=""><td>Member, Petra         50,00         1250,00         1250,00         1250         0         0         0         0         0         0         0         0         0         0         0         0         0         0         0         0         0         0         0         0         0         0         0         0         0         0         0         0         0         0         0         0         0         0         0         0         0         0         0         0         0         0         0         0         0         0         0         0         0         0         0         0         0         0         0         0         0         0         0         0         0         0         0         0         0         0         0         0         0         0         0         0         0         0         0         0         0         0         0         0         0         0         0         0         0         0         0         0         0         0         0         0         0         0         0         0         0         0         0         0         &lt;</td><td>4 Member, Paul</td><td>70,00</td><td>120,00</td><td></td><td></td><td>70</td><td></td><td></td><td></td><td></td><td></td><td></td><td></td><td></td><td></td><td></td><td>l</td></t<>                                                                                                    | Member, Petra         50,00         1250,00         1250,00         1250         0         0         0         0         0         0         0         0         0         0         0         0         0         0         0         0         0         0         0         0         0         0         0         0         0         0         0         0         0         0         0         0         0         0         0         0         0         0         0         0         0         0         0         0         0         0         0         0         0         0         0         0         0         0         0         0         0         0         0         0         0         0         0         0         0         0         0         0         0         0         0         0         0         0         0         0         0         0         0         0         0         0         0         0         0         0         0         0         0         0         0         0         0         0         0         0         0         0         0         0         <                                                                                                    | 4 Member, Paul         | 70,00      | 120,00                   |            |      | 70                                                                                                    |      |             |              |   |          |      |        |          |              |   | l |  |  |  |  |  |   |
| 5 Tester, Timo 1250,00 1250<br>Gesantsumme: 8120,00 8 0 1 1 0 0 0 0 0 0<br>Bereits bezahlt: 0 0 0 0 0 0 0 0 0 0 0                                                                                                    | 5 Tester, Timo 1250,00 1250<br>Gesamtsumme: 8120,00 8 0 1 1 0 0 0 0 0 0 0 0 0 0 0 0 0 0 0                                                                                                    | Member, Petra          | 50,00      |                          |            |      |                                                                                                    | 50   |             |              |   |          |      |        |          |              |   | l |  |  |  |  |  |   |
| Gesamtsumme: 8120,00 8 0 1 1 0 0 0 0 0 0<br>Bereits bezahlt: 0 0 0 0 0 0 0 0 0 0 0 0                                                                                                    | Gesantsumme: 8120,00 8 0 1 1 0 0 0 0 0 0 0 0 0 0 0 0 0 0 0                                                                                                    | 5 Tester, Timo         | 1250,00    | 1250,00                  | 1250       |      |                                                                                                    |      |             |              |   |          |      |        |          |              |   | l |  |  |  |  |  |   |
|                                                                                                    |                                                                                                    |                        | Ges<br>Bez | antsumme:                | 812        | 0,00 | 8                                                                                                    | 0    | 1           | 1            | 0 | 0        | 0    | 0      | 0        | 0            | 0 |   |  |  |  |  |  |   |
|                                                                                                    |                                                                                                    |                        | Ges<br>Bez | amtsumme:<br>wits bezahl | 812<br>le: | 0,00 | 0                                                                                                    | 0    | 1           | 1            | 0 | 0        | 0    | 0      | 0        | 0            | 0 |   |  |  |  |  |  |   |
|                                                                                                    |                                                                                                    |                        |            |                          |            |      |                                                                                                    |      |             |              |   |          |      |        |          |              |   |   |  |  |  |  |  |   |
|                                                                                                    |                                                                                                    |                        |            |                          |            |      |                                                                                                    |      |             |              |   |          |      |        |          |              |   |   |  |  |  |  |  |   |
|                                                                                                    |                                                                                                    |                        |            |                          |            |      |                                                                                                    |      |             |              |   |          |      |        |          |              |   |   |  |  |  |  |  |   |
|                                                                                                    |                                                                                                    |                        |            |                          |            |      |                                                                                                    |      |             |              |   |          |      |        |          |              |   |   |  |  |  |  |  |   |
|                                                                                                    |                                                                                                    |                        |            |                          |            |      |                                                                                                    |      |             |              |   |          |      |        |          |              |   |   |  |  |  |  |  |   |
|                                                                                                    |                                                                                                    | 1                      |            |                          |            |      |                                                                                                    |      |             |              |   |          |      |        |          |              |   |   |  |  |  |  |  |   |

At the end of the list of balances, you will see the corresponding list of the items selected above:

| Pruck: Salden [Fertig]          | rm(F7) 🌏 Dru   | dken (FB) Seit | e 1/1 100% : | Salden  |          |      |       |        |      |
|---------------------------------|----------------|----------------|--------------|---------|----------|------|-------|--------|------|
|                                 |                |                |              |         |          |      |       |        |      |
|                                 |                |                |              |         |          |      |       |        |      |
| Polyana dan olar aufarfilingan  | Finnenstein    |                |              |         |          |      |       |        |      |
| Likiarung der oden aufgeruntten | Lintrags-Sucha | + Ein          | el +         | + I     | nsgesamt |      |       | esahlt | +    |
| Beseichnung                     | Fälligk.       | Netto          | Brutto       | Netto   | Brutto   | Zahl | Netto | Brutto | Zahl |
| jakt - Jahresbeitrag Aktive     | ε              | 1050,42        | 1250,00      | 6802.52 | 8000.00  | 8    | 0.00  | 0.00   | 0    |
| jjug - Jahresbeitrag Jugendlich | e 01.01.07 €   | 42,02          | 50,00        | 0.00    | 0.00     | ٥    | 0.00  | 0.00   | ٥    |
| jjun - Jahresbeitrag Junioren   | 01.01.07 €     | 58,82          | 70,00        | 58.82   | 70.00    | 1    | 0.00  | 0.00   | 0    |
| Jpas - Vanresbeitrag Fassiv     | 01.01.07 €     | 42,02          | 80,00        | 42.02   | 80.00    | •    | 0.00  | 0.00   |      |
| Summe :                         |                |                |              | 6903.36 | 8120.00  |      | 0.00  | 0.00   |      |
|                                 |                |                |              |         |          |      |       |        |      |
|                                 |                |                |              |         |          |      |       | /      |      |
|                                 |                | Scroller       | Sie weite    | r nach  |          | -    |       |        |      |
|                                 |                | unten, u       | ind Sie se   | hen     |          |      |       |        |      |
|                                 |                | am End         | e der List   | e die 👘 |          |      |       |        |      |
|                                 |                | zugehö         | rige Erklär  | ung.    |          |      |       |        |      |
|                                 |                |                |              |         |          |      |       |        |      |
|                                 |                |                |              |         |          |      |       |        |      |
|                                 |                |                |              |         |          |      |       |        |      |
|                                 |                |                |              |         |          |      |       |        |      |
|                                 |                |                |              |         |          |      |       |        |      |
|                                 |                |                |              |         |          |      |       |        |      |
| 2                               |                |                |              |         |          |      |       |        |      |
|                                 |                |                |              |         |          |      |       |        |      |

This list can also be a help when checking the contribution allocation for the annual accounts, as this list also includes the option *Combine families* can also be selected on this list.

#### **Gross/net balance list**

Under **Settings/Programme settings/General settings** in the tab **Turnover** tab, you can choose whether you want "Net" or "Gross" amounts to be displayed on the list.

| Allgemeine Einstellungen                                                                                                    | ? X                               |
|----------------------------------------------------------------------------------------------------|-----------------------------------|
| Allgemein       Wettspiele       Umsatz       Chipkarte         Kurzbezeichnung der Währung:       €       ▶ Weitere Details         Standard-Mehrwertsteuersatz:       0.0       %         Brutto oder Netto-Umsatz anzeigen:       Netto       ♥         Mahnzeiträume:       1.       30       2.         Saldenberechnung:       Buchungen m       Brutto         Prutto       Buchungen m       Brutto         Prutto       Buchungen m       Brutto         Prutto       Buchungen m       Brutto         Prutto       Brutto       Brutto         Provensermächtigungen konfigurieren       Breiertage anpassen         Telefonnummern-Formatierung festlegen       Geodaten für alle Personen laden         Email-Versand Optionen (SMTP-Server)       Email-Versand Optionen (SMTP-Server) | ✓ <u>O</u> K<br>★ <u>A</u> bbruch |

Informative lists can also be generated with the sales statistics, where even more detailed information is displayed, although payments cannot be analysed retrospectively.

## Balance list for credit balances (various balance lists)

| Salden-Liste                                             | ? X            |
|----------------------------------------------------------|----------------|
| Layout                                                   | 🖨 Drucken F8   |
| Runde Geburtstage                                        |                |
| Runde Geburtstage im Folgejahr                           |                |
| Salden                                                   |                |
| Strassengenossenschaft Feld                              |                |
| Personengruppe                                           |                |
| Alle Kontakte                                            | Buchungsfilter |
| Reihenfolge                                              |                |
| Alphabet (Namen) The Bearbeiten                          |                |
| <u> </u>                                                 |                |
| Nur Saldo absolut 💌 /on 5.00 bis 999999.99               |                |
| 4/4 ★ tsichtigen ▼                                       |                |
| Nur Saldo mächtigung 💌 Definieren                        |                |
| Nur Saldo absolut<br>Saldo NICHT Getrennte Rechnung zusä | Ende           |

There are four different variants of balance lists:

- Ignore balance: all account entries (not yet invoiced -yellow- and invoiced amounts) are listed (also paid amounts) including amounts with zero.
- Balance only: all persons with debts are listed (not yet invoiced -yellow- and invoiced amounts)
- Absolute balance only (=default setting): All persons with debts and credit balances
- Balance NOT: All persons with zero balance and credit balance

If you only want to create a balance list for your credit balances, select **Balance only** and the amount range *from* -2000,00 *to* -0.01.

#### **Balance list control contribution allocation**

If you want to print a balance list with all persons who have no account entries (e.g. as a control list after the annual automatic contribution allocation), select this setting: **Absolute balance of** -2,00 **to** +2.00 and in the next line **Total sales (also paid)**:

| Salden-Liste                                    | ? ×            |
|-------------------------------------------------|----------------|
| <u>L</u> ayout                                  | B Drucken F8   |
| Runde Geburtstage                               |                |
| Runde Geburtstage im Folgejahr                  |                |
| Salden                                          |                |
| Strassengenossenschaft Feld                     |                |
| Personengruppe                                  |                |
| Alle Kontakte 🔹 Defi <u>n</u> ieren             | Buchungsfilter |
| Reihenfolge                                     |                |
| Alphabet (Namen) The Bearbeiten                 |                |
| ✓ <u>F</u> älligkeits-Bereich 'on bis 12.08.20  |                |
| Nur Saldo absolut 🔻 von 5.00 bis 999999.99      |                |
| Gesamtumsätze (auch Bezahltes)                  |                |
| MIT und OHNE Einzugsermächtigung                |                |
| Familien zusammenfassen Getrennte Rechnung zusä | Ende           |